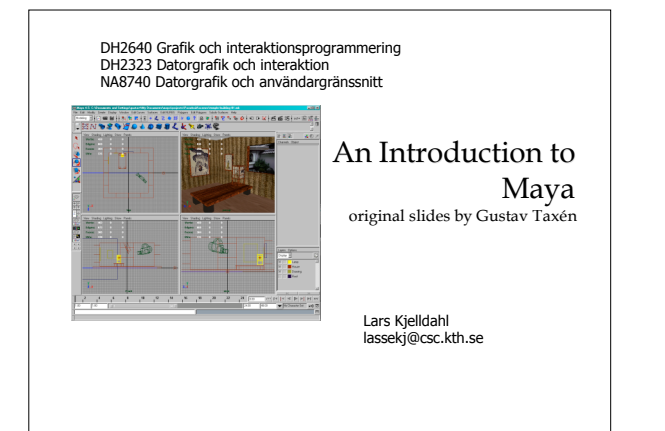

### Maya

- Used in industrial design, CAD, computer games and motion picture effects
- Special focus on motion pictures and games
- The ambition is "what you see is what you get"
- Being able to manipulate things directly in a perspective view was quite new at the time
- Alias/Wavefront → Alias → Autodesk

### Main competitors

- 3D Studio Max, http://www.discreet.com/
- Cinema 4D, http://www.maxon.net/
- Houdini, http://www.sidefx.com/
- LightWave, http://www.newtek.com/
- SoftImage XSI, http://www.softimage.com/
- ZBrush, http://pixologic.com/
- Blender (free), http/www.blender.org/
- Alias, AutoCÁD

# Graphical Editors used at CSC/Nada earlier

- Constraint based editor, SCED, free
- Rhino, free
- SunGV/SunVision
- Alias

An evaluation was done a few years ago between 3D Studio Max and Maya - we decided to go for Maya.

### What is Maya?

- Tool for creating virtual 3D- or 2D models
- Rendering
- Animation
- Special effects
- Different kinds of surface representations
- Think sculpting: creating form / shape!

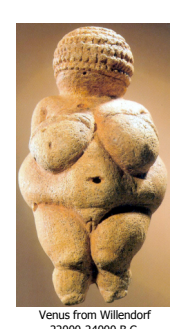

22000-24000 B.C. witcombe sbc edu/willendorf

## What is Maya?

- Concepts in Maya are (more or less) common to all 3D tools (workflow, tool set, and GUI differs)
- The same operation can be performed in many different ways in Maya
- Steep learning curve
- Very efficient workflow for experienced users
- We have used different versions, currently Maya2008 (things here may include earlier versions which is also the case for webb info)

# <section-header><image>

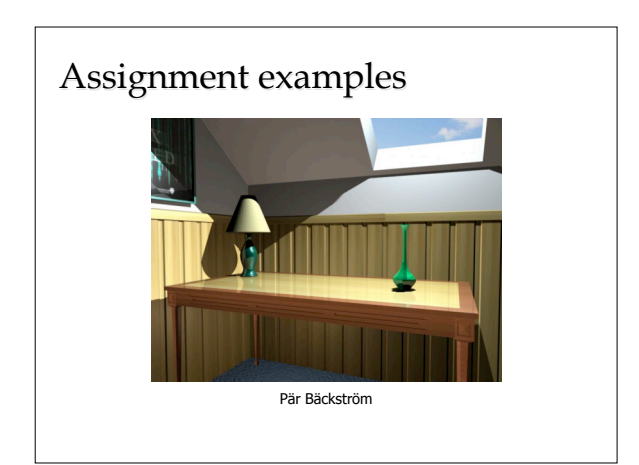

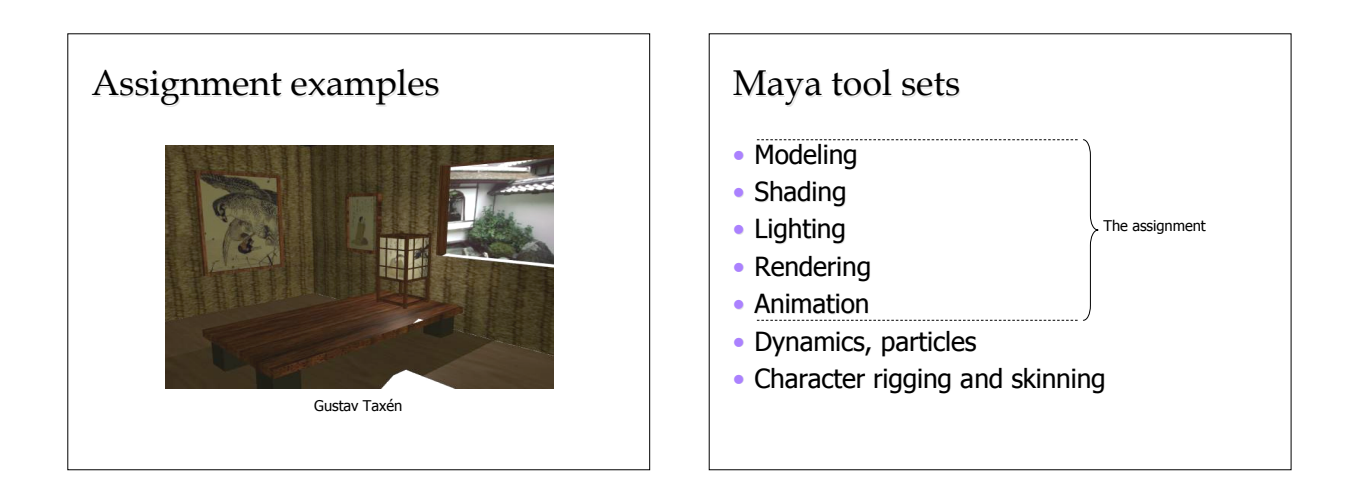

## Project management

- Maya proposes a work organization scheme (but does not enforce it)
- A Maya **project** contains one or several **scenes**
- All scenes in a project share input resources (such as texture images)
- The rendered output images for the scenes in the project are stored in the same folder

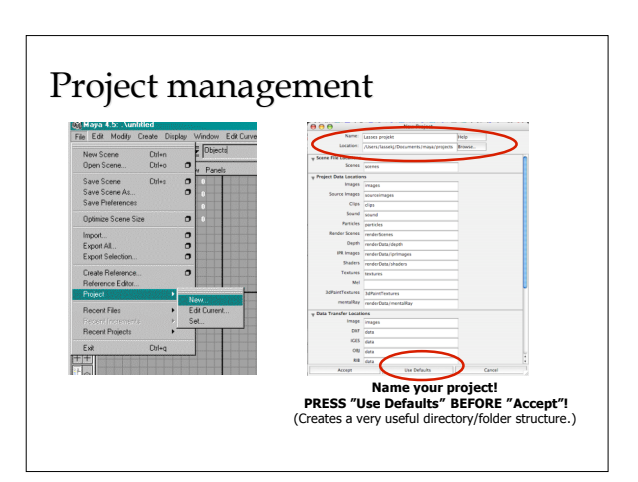

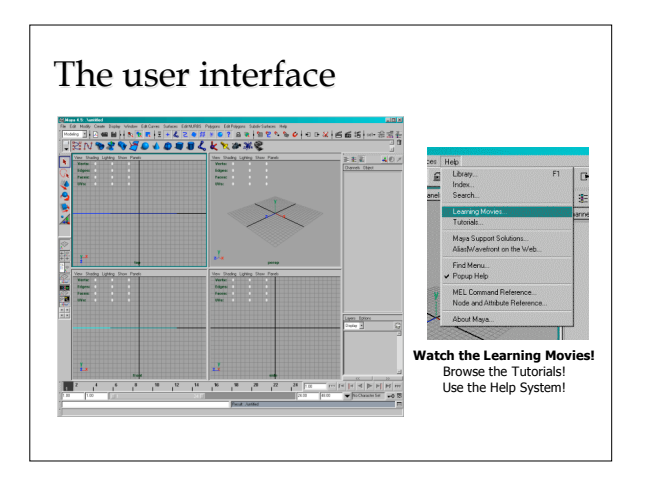

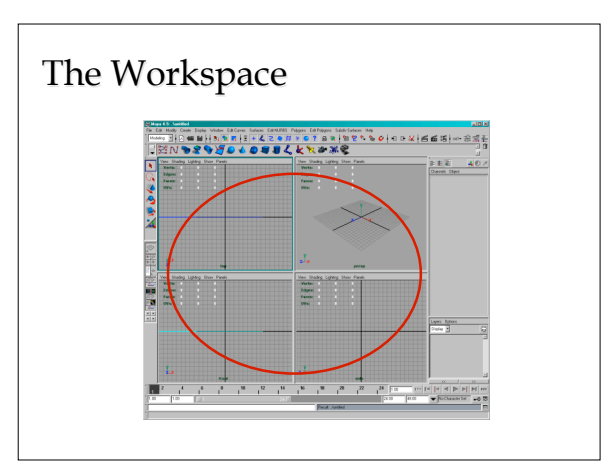

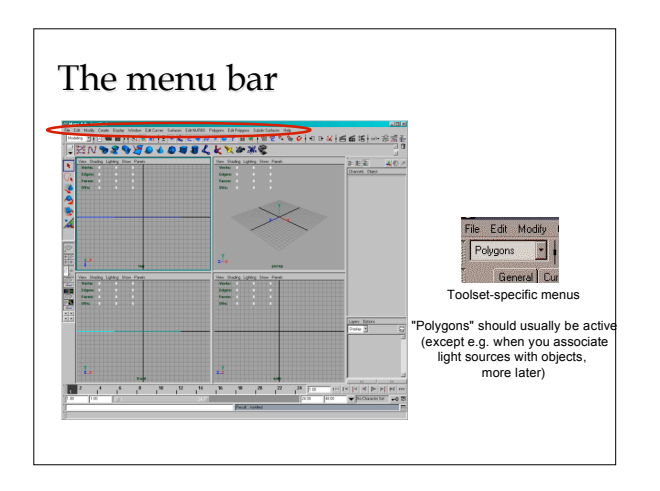

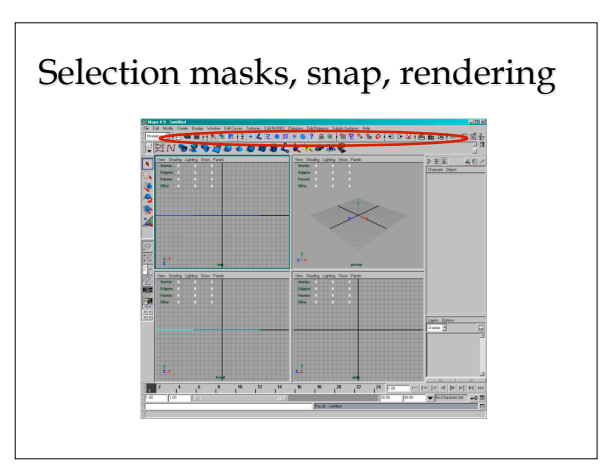

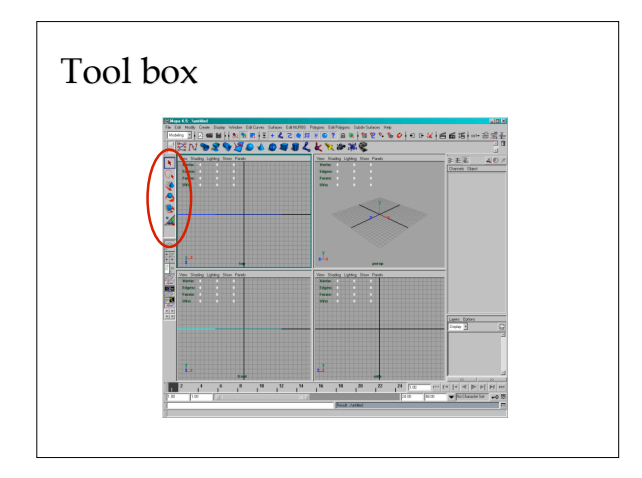

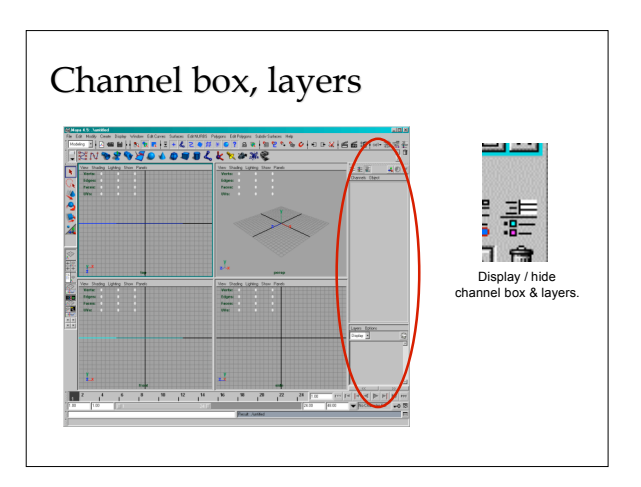

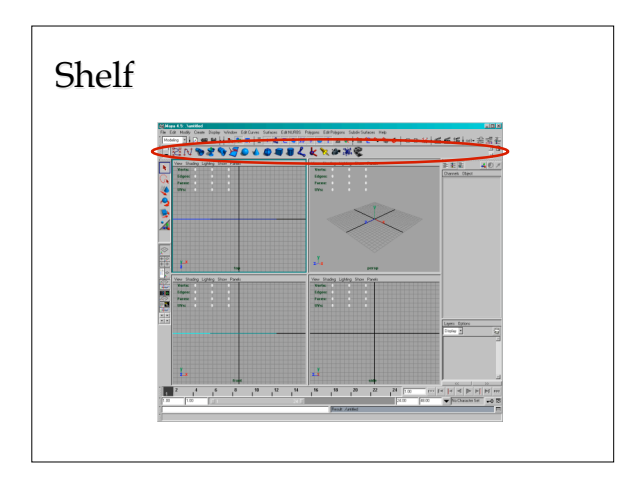

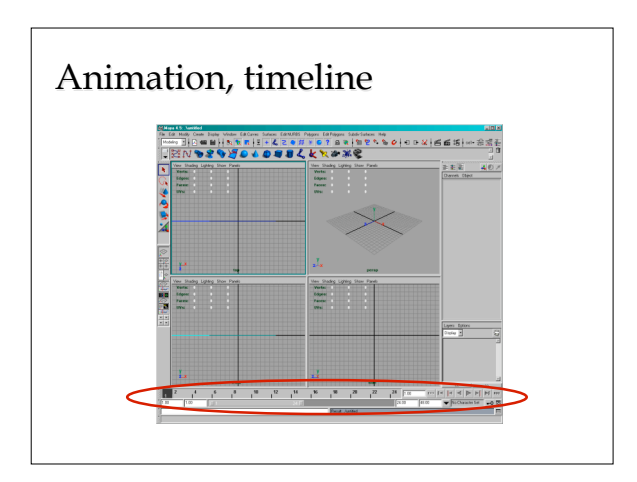

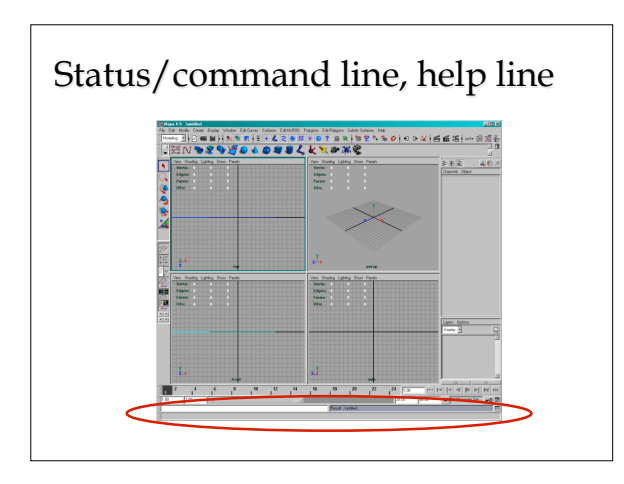

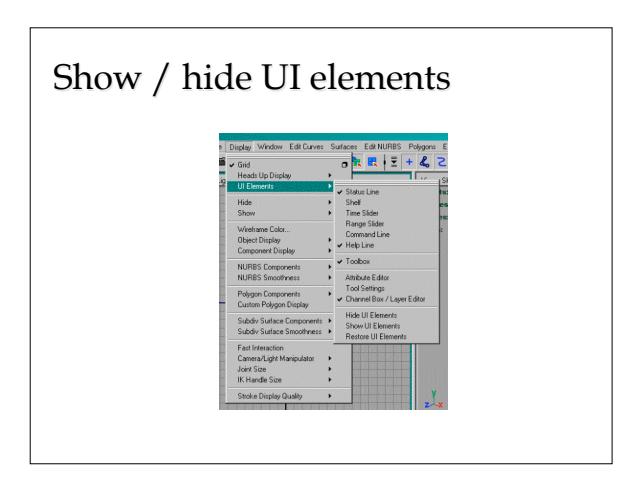

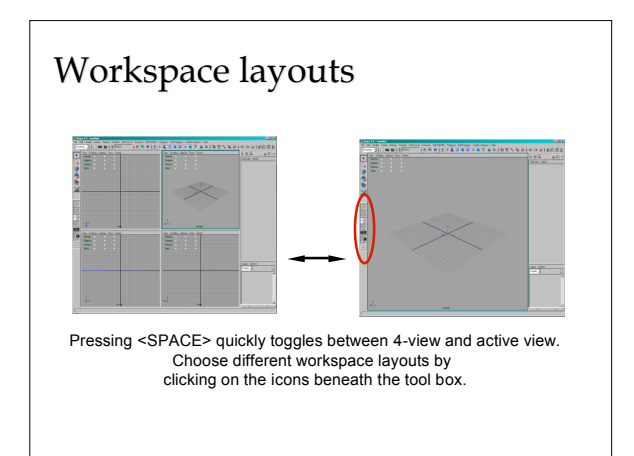

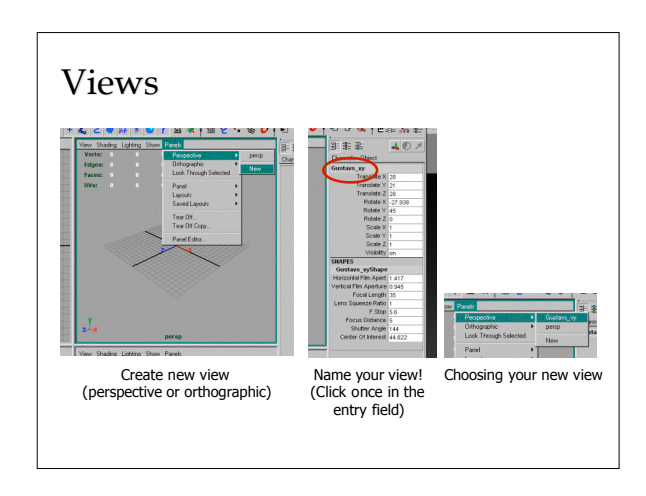

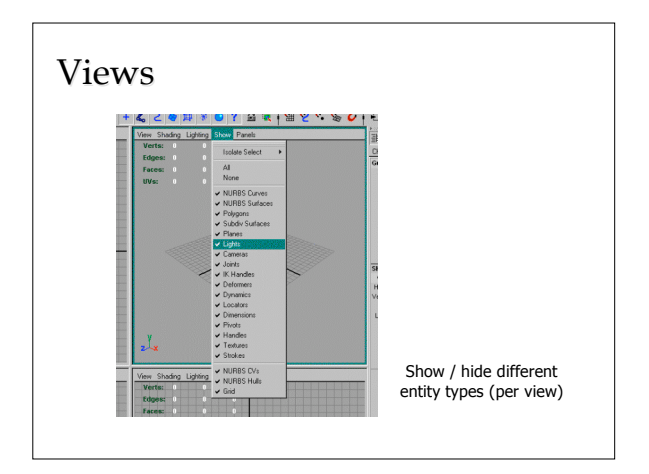

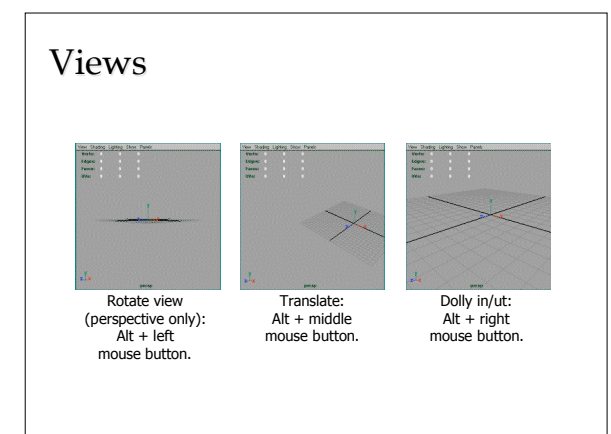

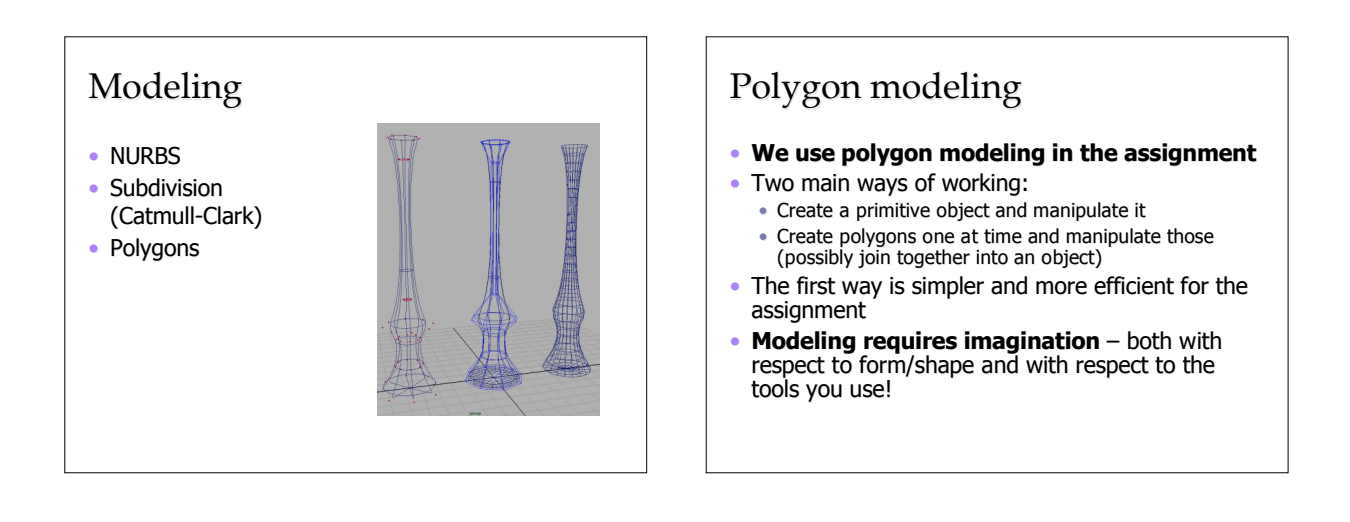

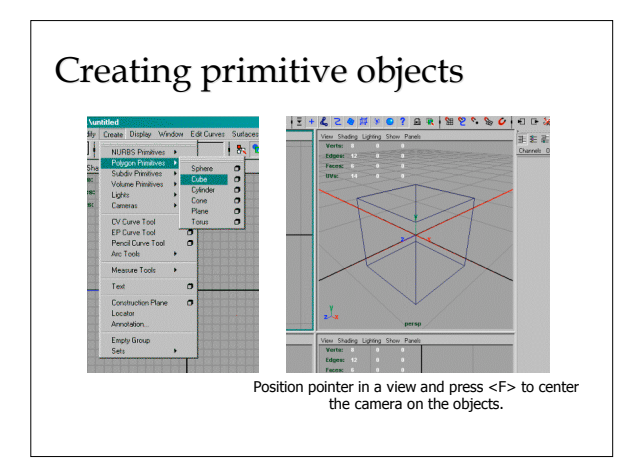

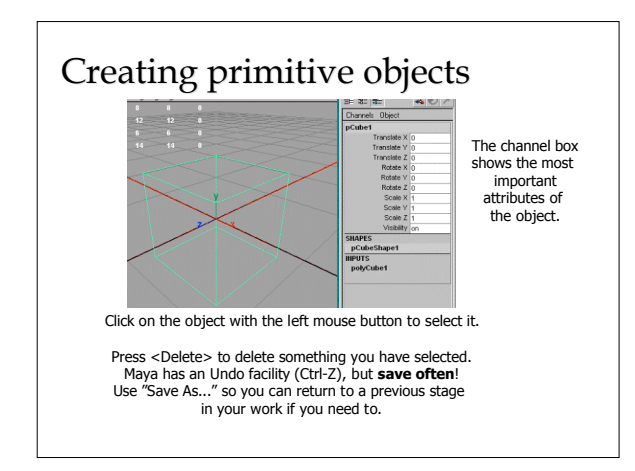

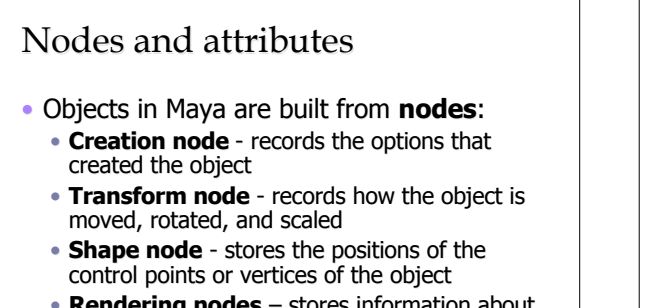

- **Rendering nodes** stores information about the appearance of the object
- Each node has attributes associated with it

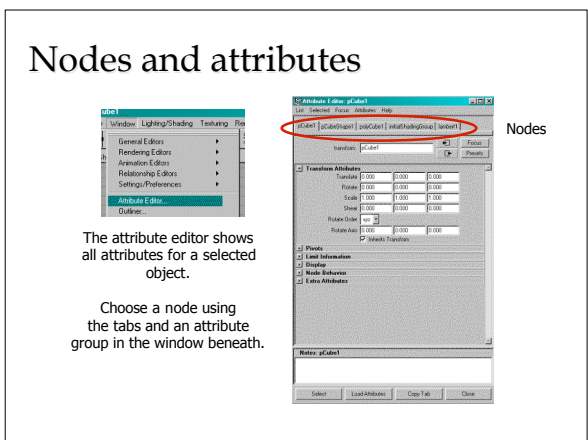

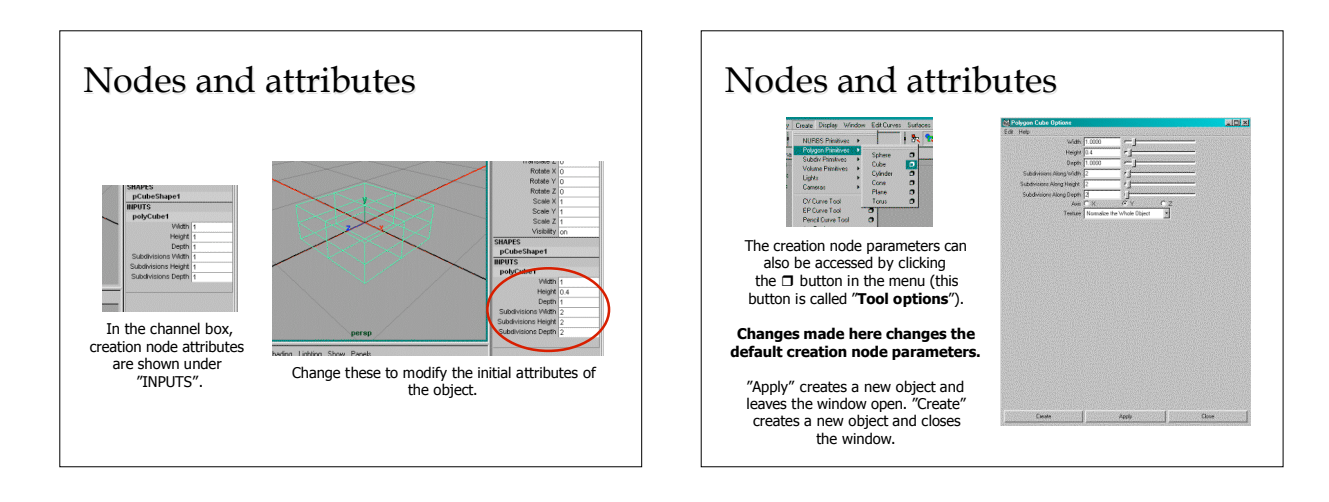

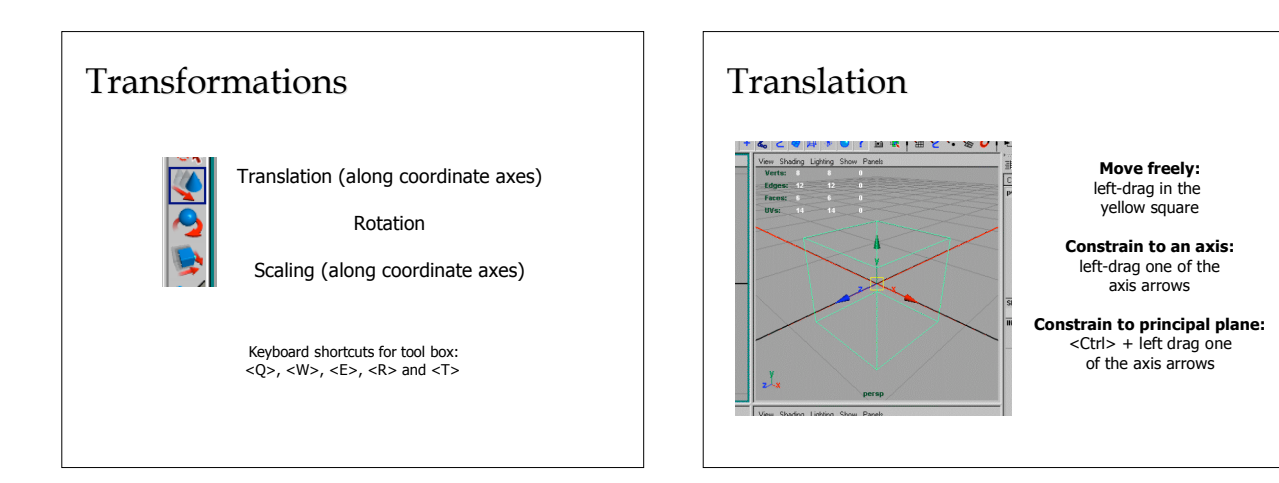

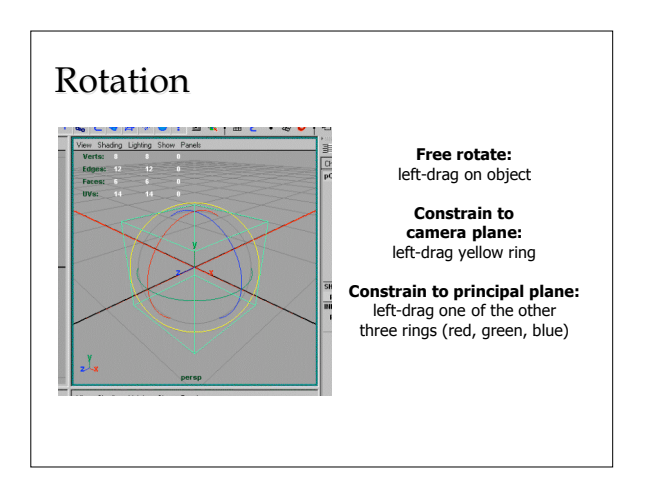

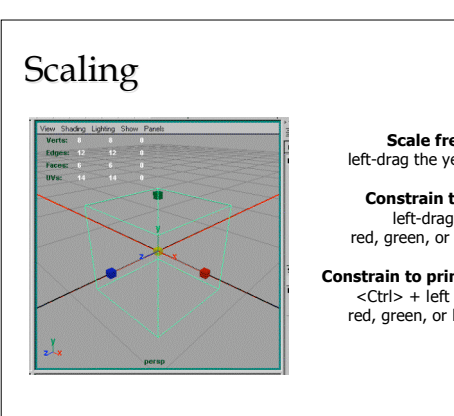

Scale freely: left-drag the yellow cube

Constrain to axis: left-drag the red, green, or blue cube

Constrain to principal plane: <Ctrl> + left drag the red, green, or blue cube.

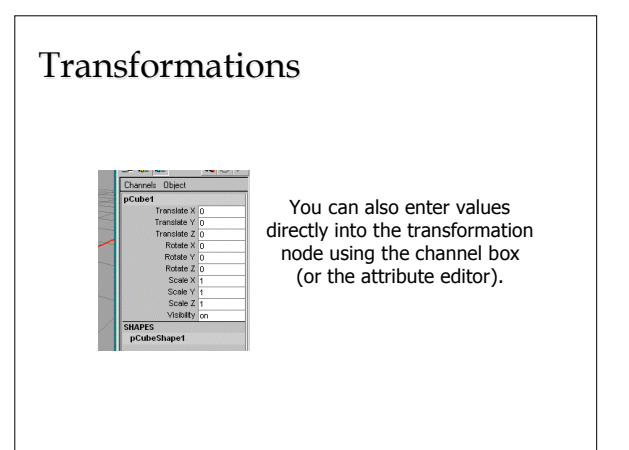

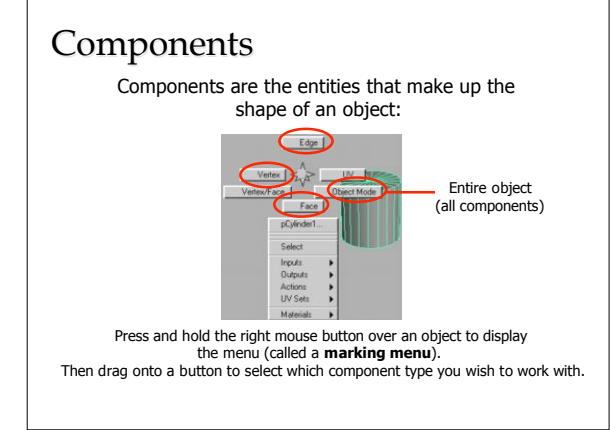

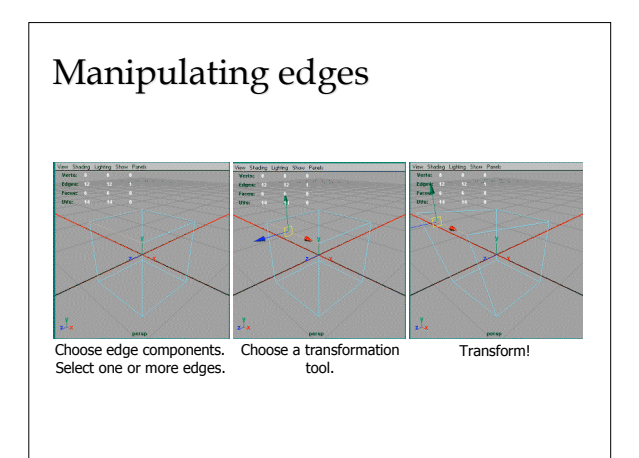

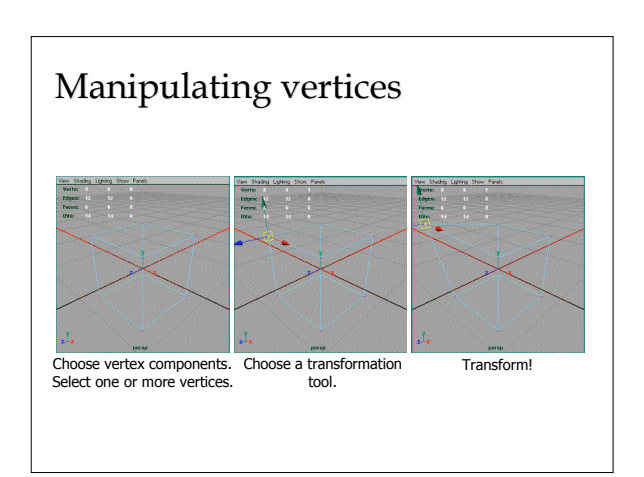

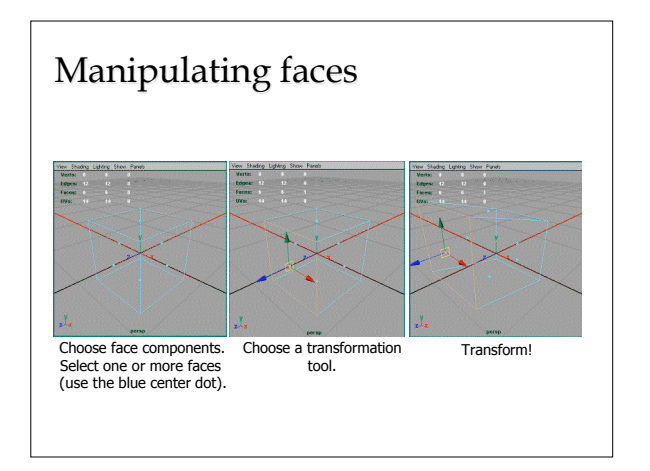

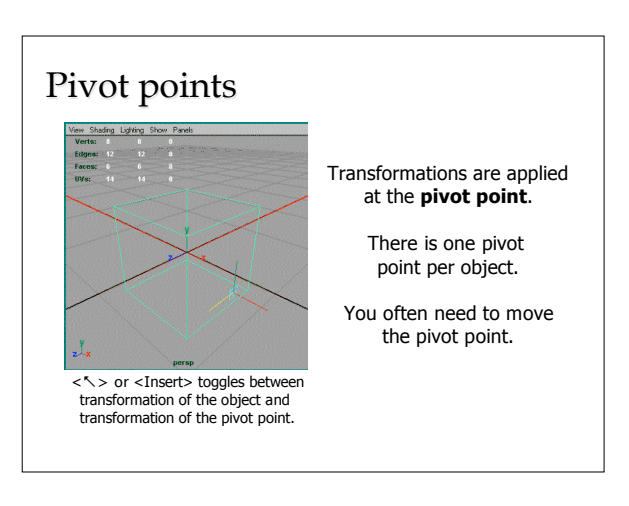

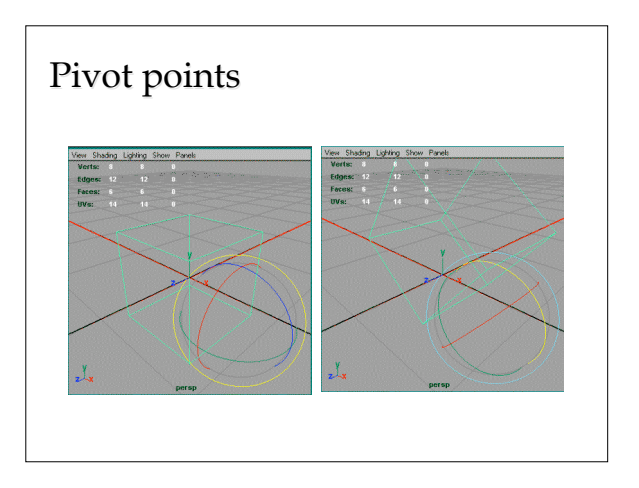

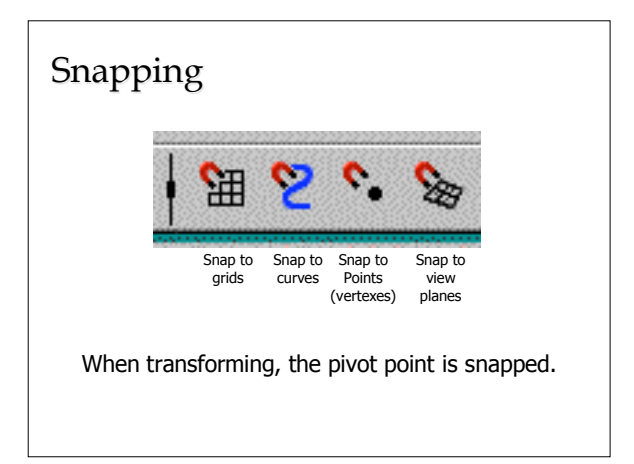

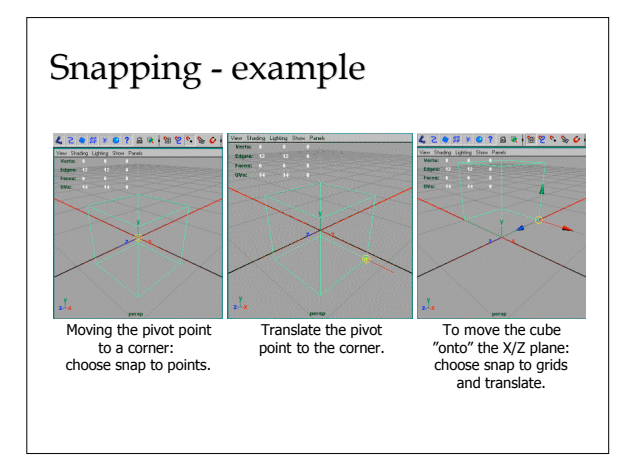

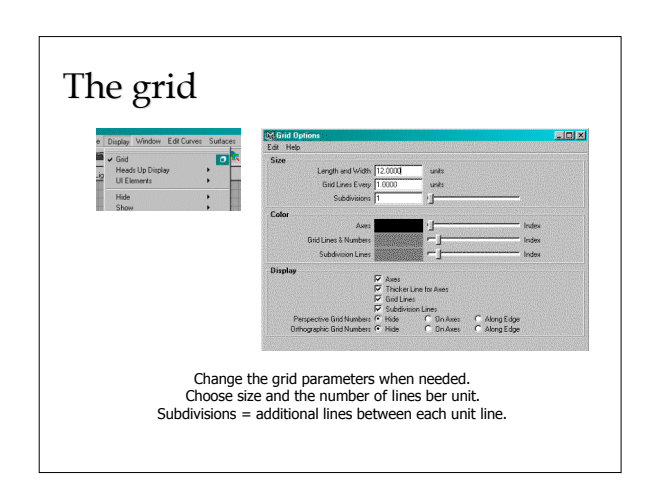

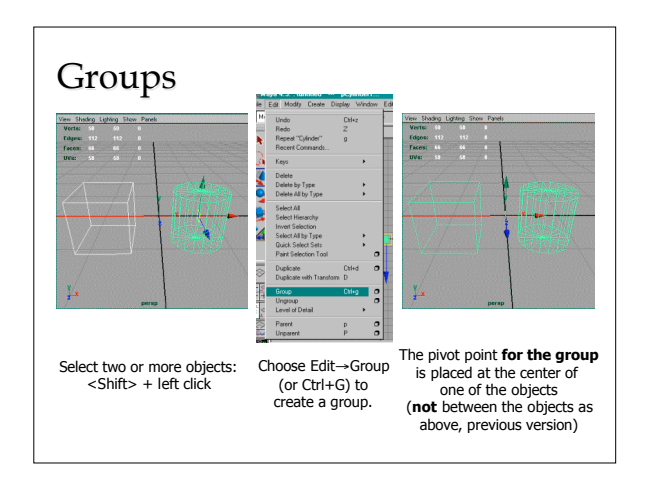

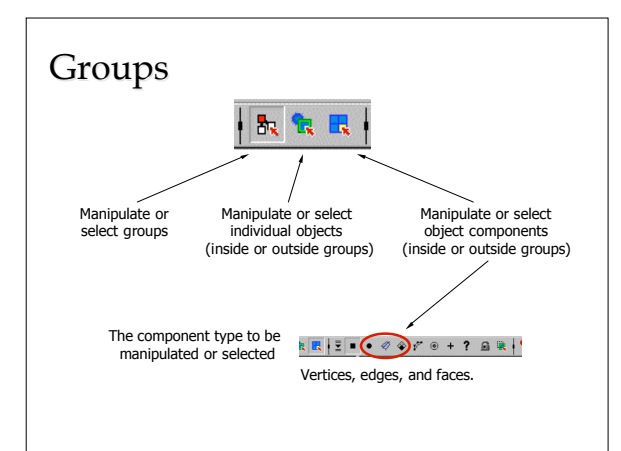

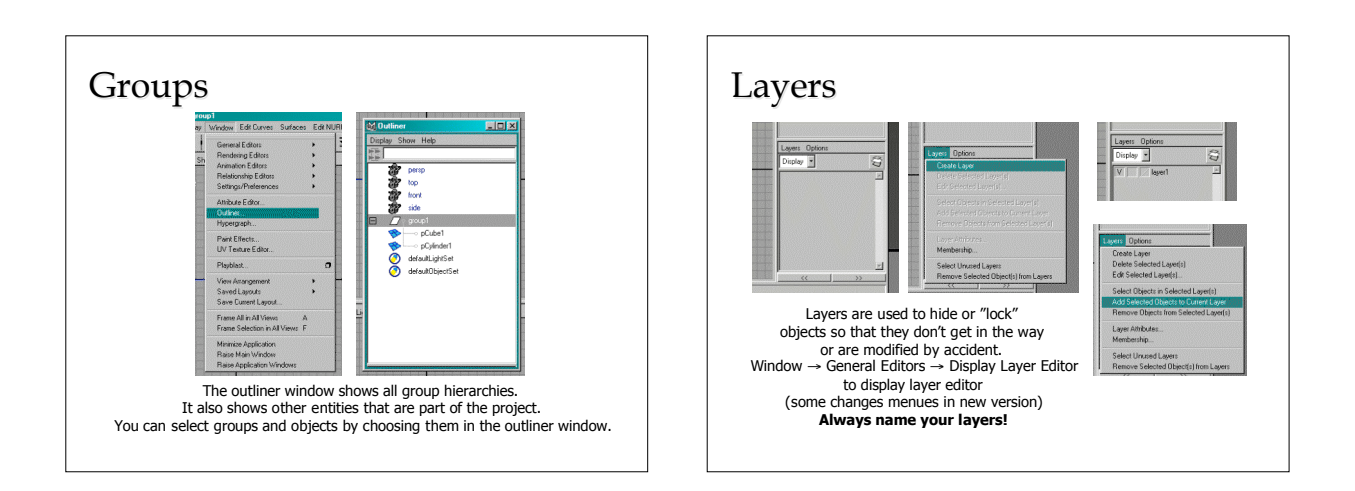

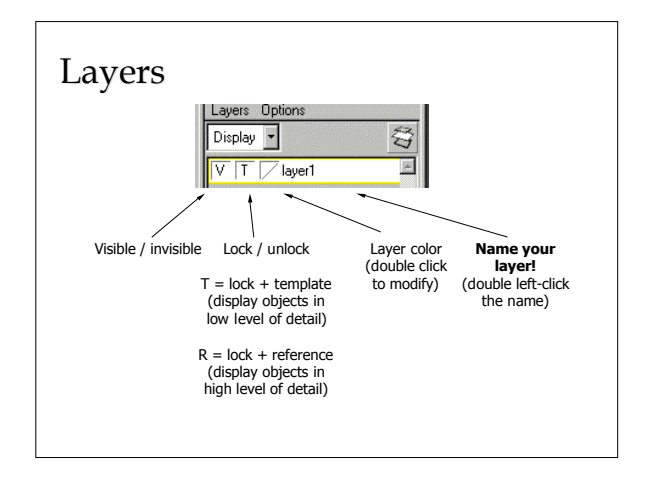

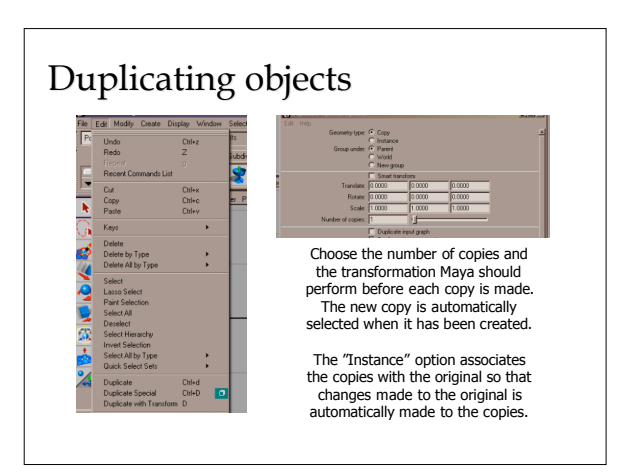

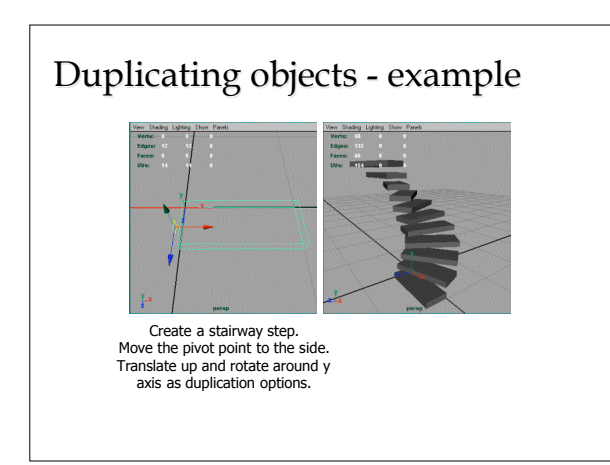

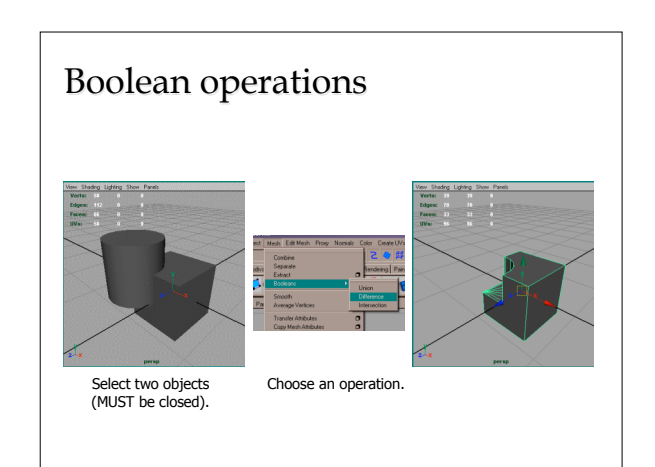

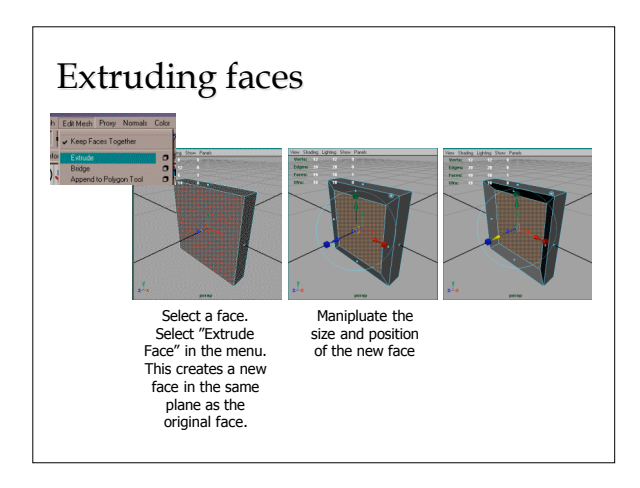

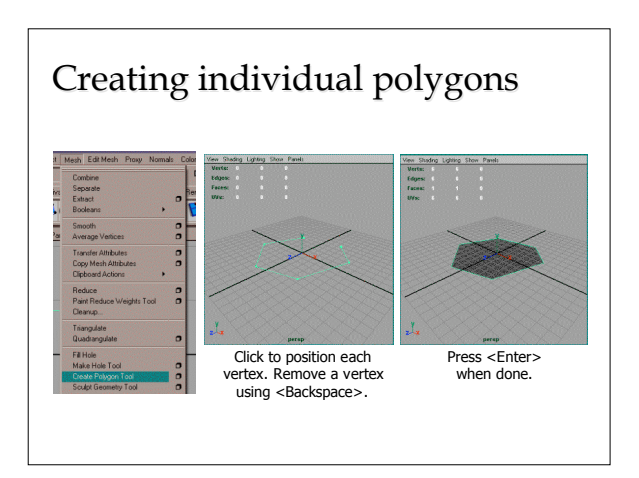

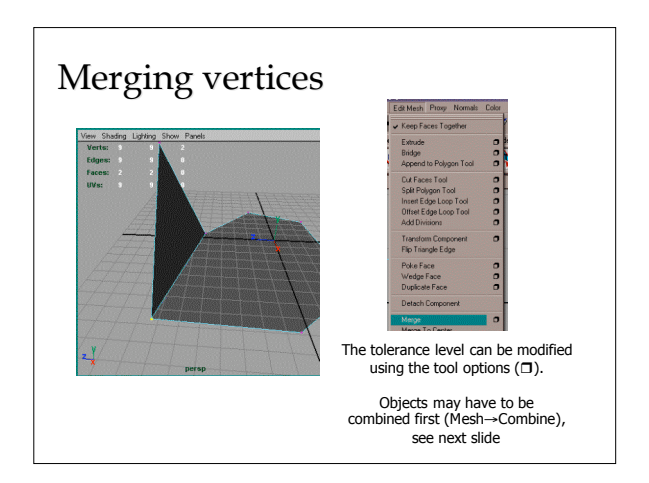

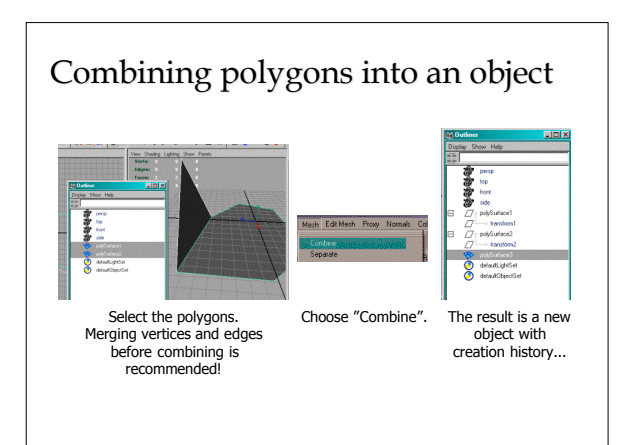

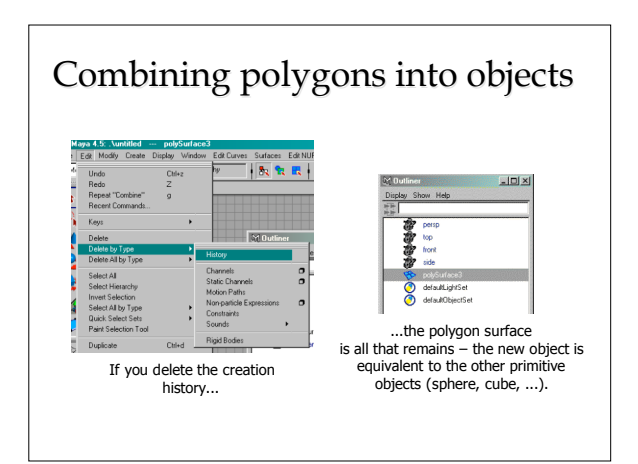

### Shaders and textures

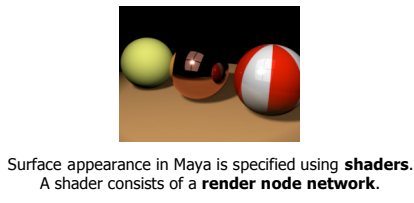

There are three types of render nodes: material nodes, texture nodes and positioning nodes.

Each shader must have a material node.

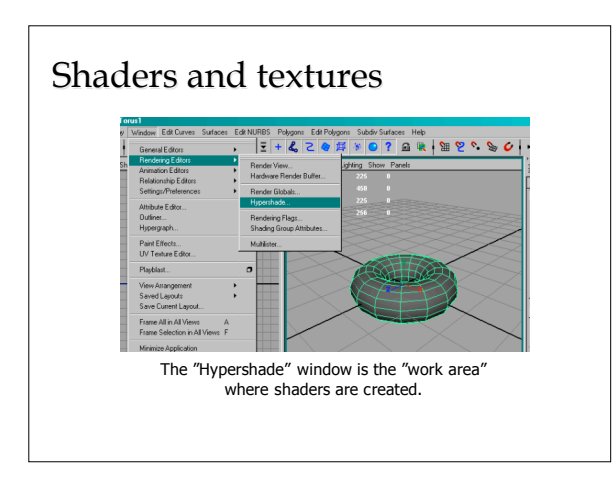

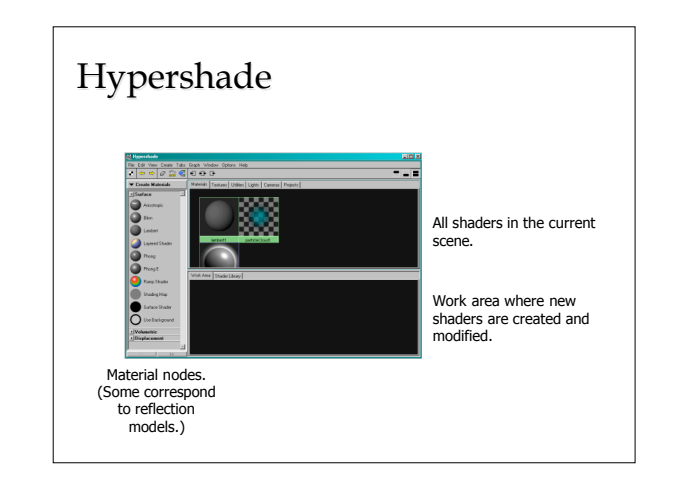

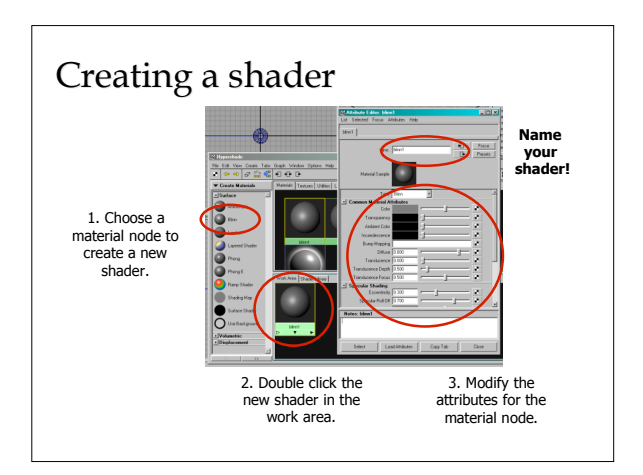

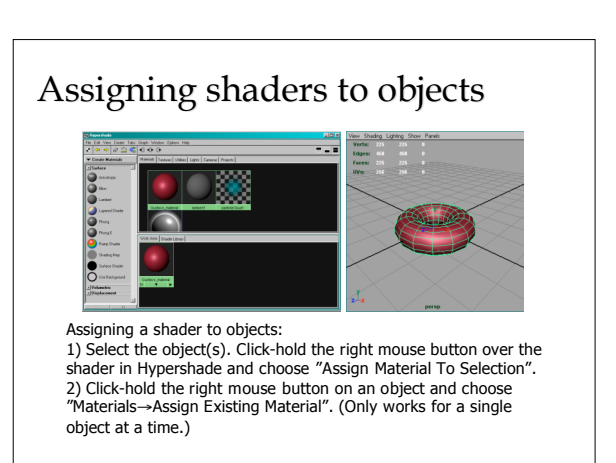

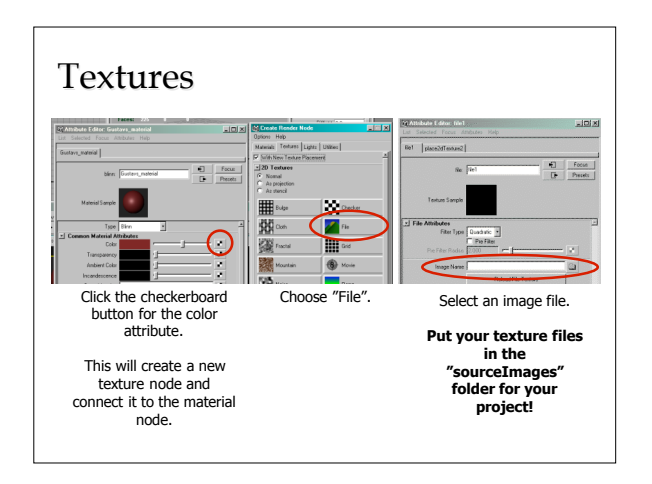

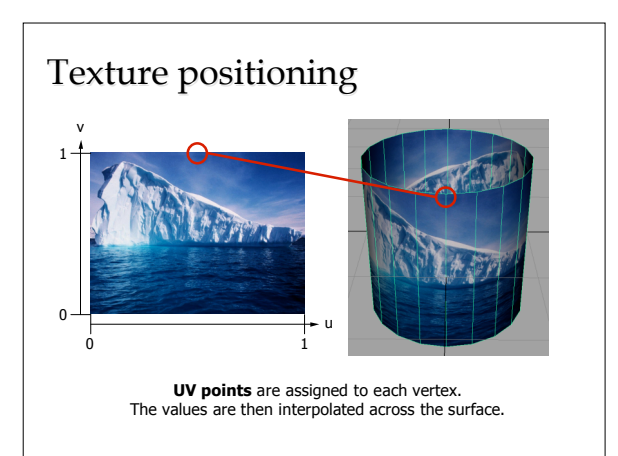

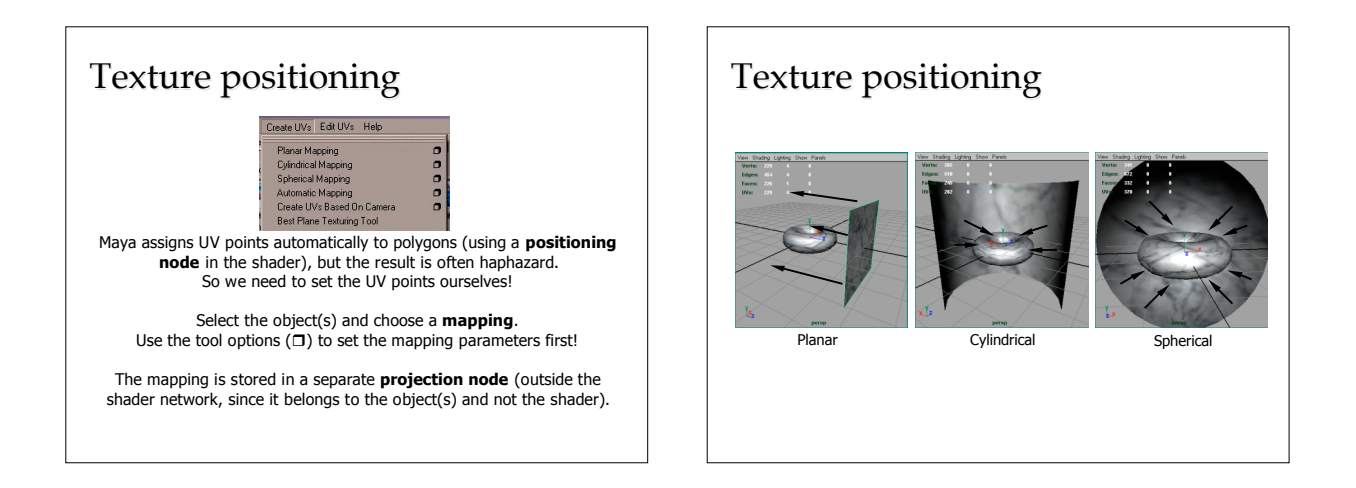

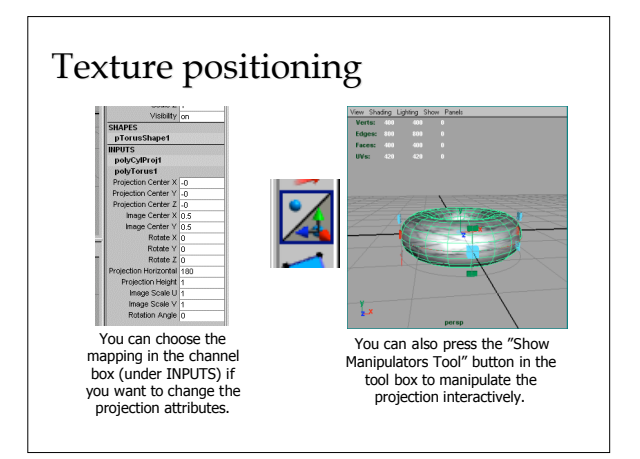

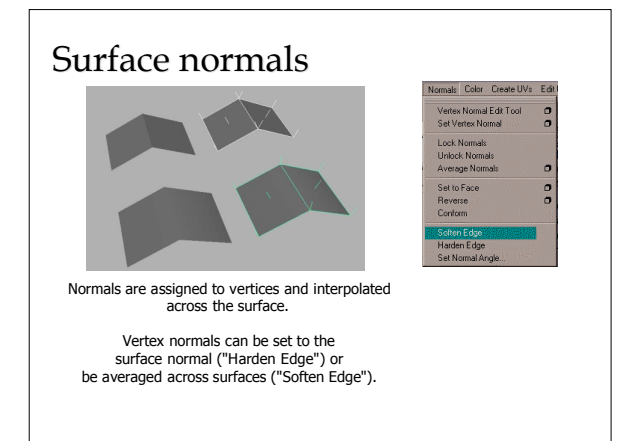

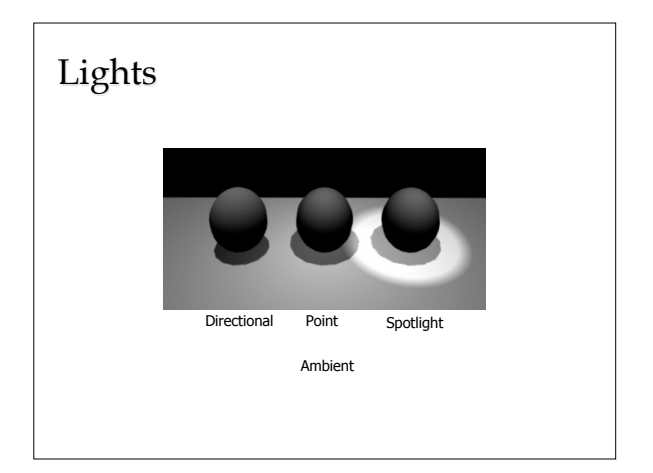

### Lighting

- Lighting is an art form!
- "Simulating reality" seldom leads to interesting images!
- Professionals often use "negative" light sources to remove light from the scene
- As in illustration, the key role of the light is to **bring out form/shape**!
- Think "painting with light"!
- Think about the color scheme and the general feel of your image!

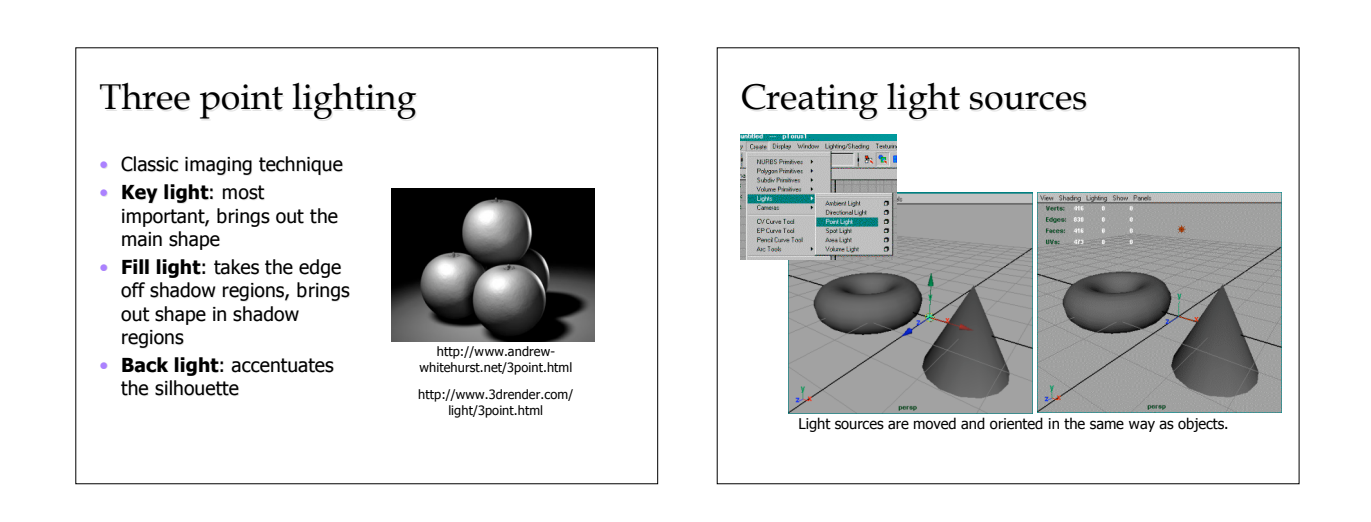

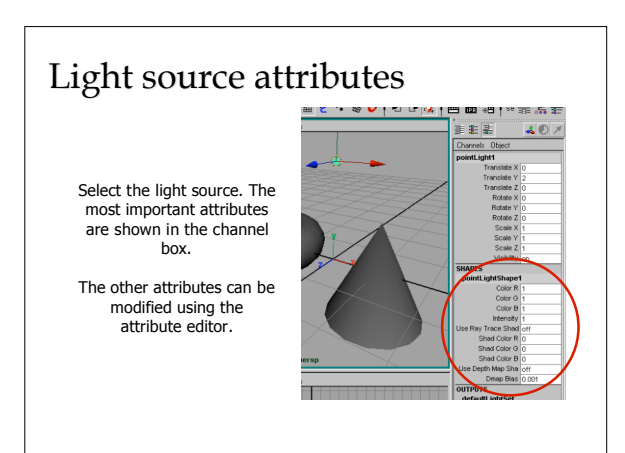

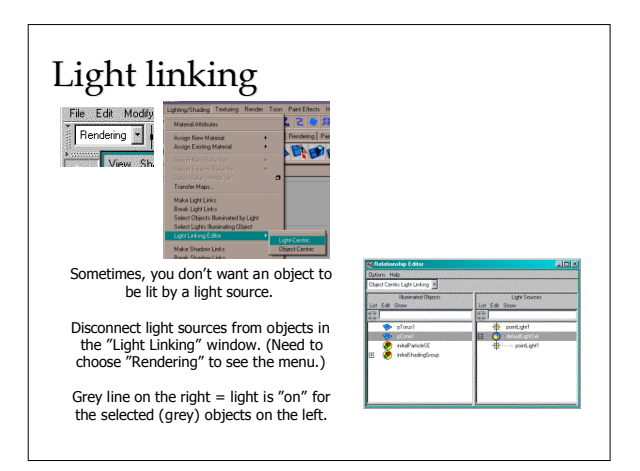

### Rendering

- Two types:
  - Ray tracing
  - Ray casting
- Ray tracing allows for reflection, refraction, and high-quality shadows, but is slow
- Ray casting is faster, but uses textures for shadows and reflections (which may lead to aliasing)

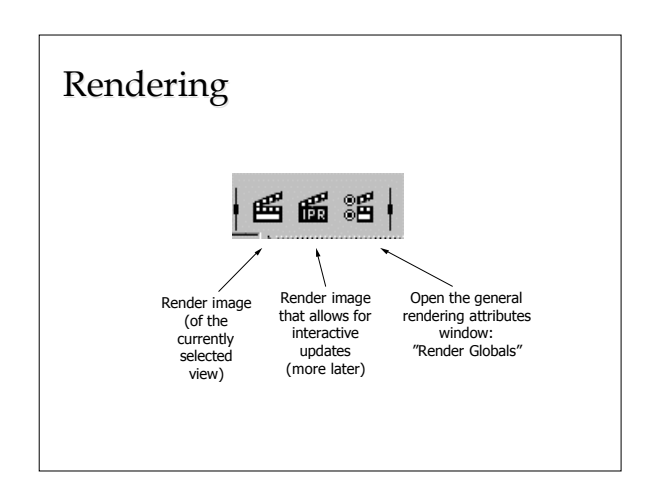

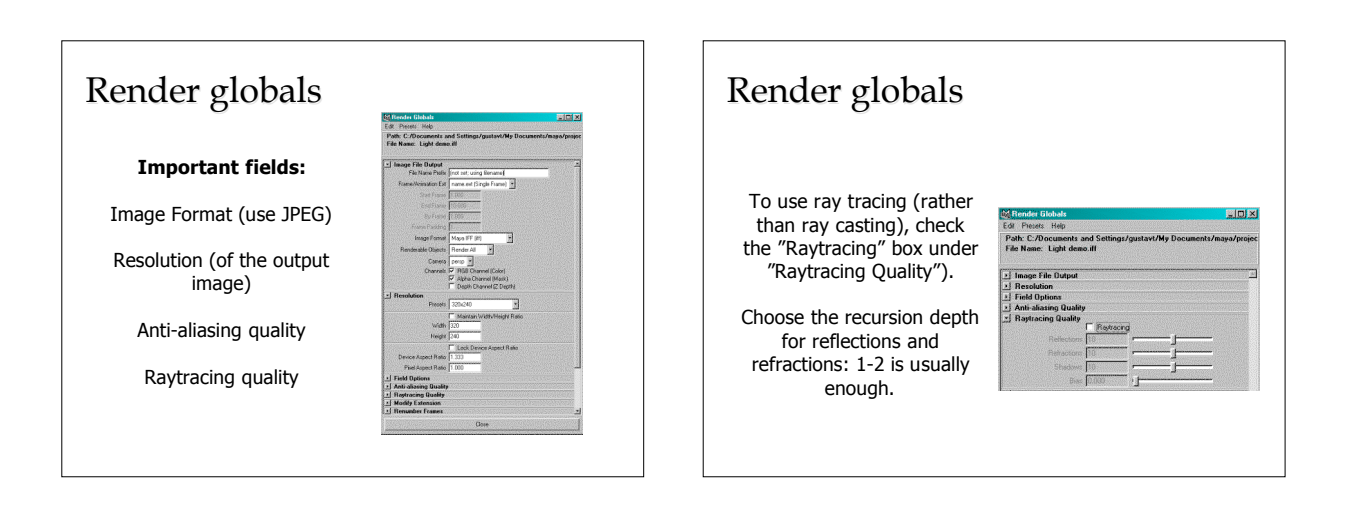

### Shadows

### A light source does NOT cast shadows unless shadow casting has been activated!

Select the light and activate"Ray Trace Shad" (if you want to use ray tracing) or "Depth Map Sha" (if you want to use ray casting).

The objects also need to receive/cast shadows (which is the default, but can be changed in the attribute editor).

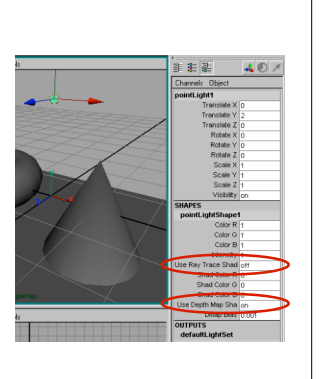

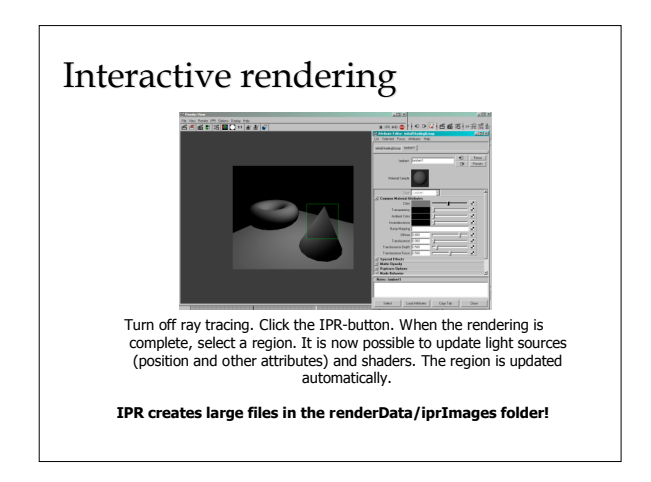

### Animation

- Maya supports **keyframing**, **dynamics**, and **inverse kinematics**
- More on dynamics and inverse kinematics in animation lecture...
- Keyframing:
  - Set object attributes at specific key frames
  - Computer **interpolates** the attribute values (**in-betweening** or "**tweening**")

### Animation

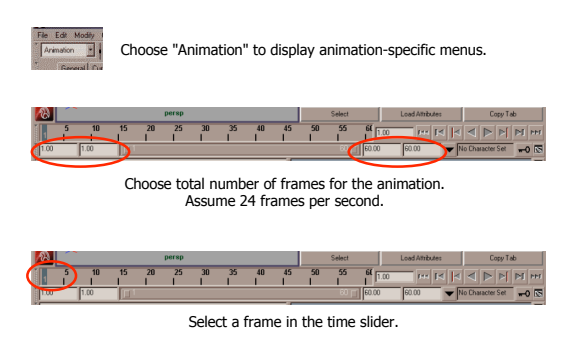

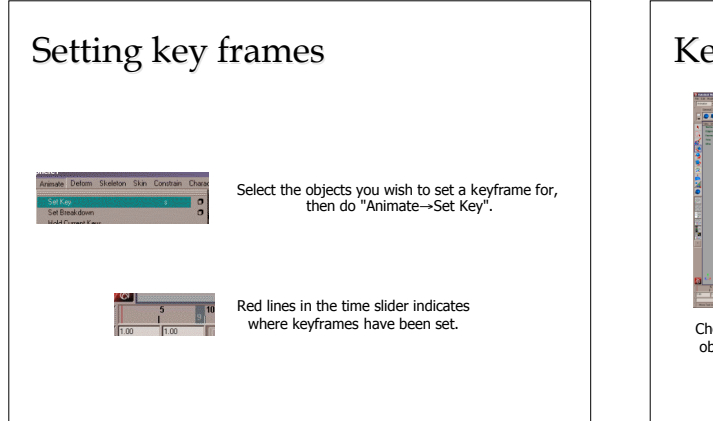

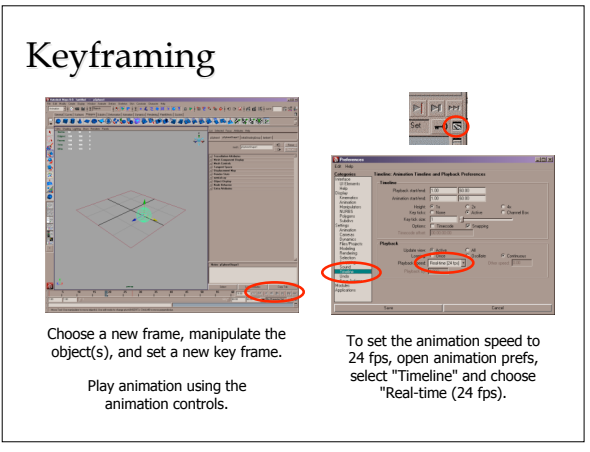

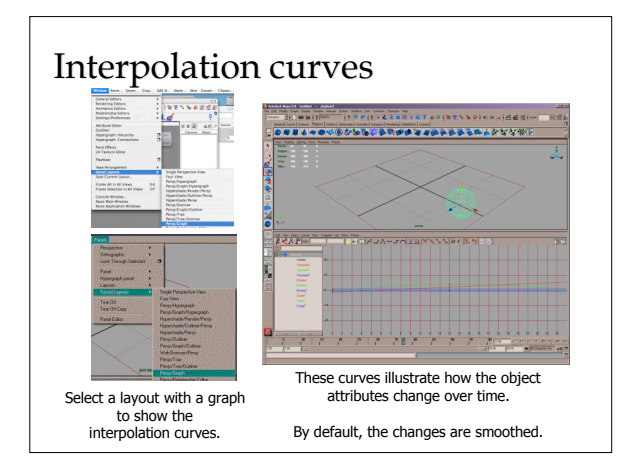

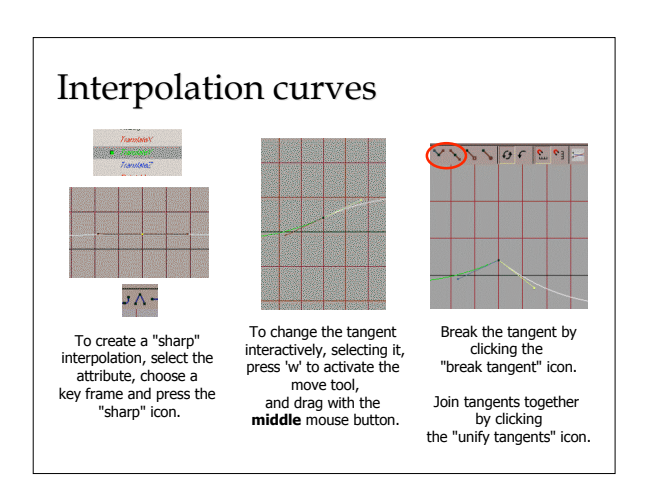